# **ISTRUZIONI Piattaforma GIAVA COVID**

link dove REGISTRARSI: https://giava.rsr.rupar.puglia.it/mmgpls/

# ISTRUZIONI: (scarica pdf)

## 1) PRENOTARE UN TAMPONE (entro 48 ore)

in Giava Covid....Gestione Semplificata.....Registrazione richiesta prelievo (per il buon esito obbligatorio immettere cellulare, indirizzo con CAP)...compilare i campi: a DATI RELATIVI AL TAMPONE... (lasciare punto di prelievo da definire, mentre se sintomatico e lo si vuole a domicilio: immettere presso il domicilio).A Sintomatologia si possono selezionare piu sintomi

#### SALVA....STAMPA RICHIESTA

(in questo modo il sistema, in base al CAP inserito, genera una chiamata automatica al paziente per la prenotazione)

### 2) PRENOTARE TAMPONE (scegliendo la data)

In Giava Covid...Rilevazione dati....in alto a dx cliccare su Nuova rilevazione...REGISTRAZIONE SOGGETTO....immettere tutti i dati richiesti....Salva....cliccare Su ESAMI DI LABORATORIO (\*\*)...Aggiungi: immettere Tipo test (Antigenico o molecolare),Motivo della richiesta (es:accertamento per contatto stretto sintomatico o asintomatico...),Data di programmazione del prelievo (si apre menu a tendina),Tipo di struttura richiedente (MMG/PLS/USCA),Codice Fiscale del Medico Richiedente,Tipo di soggetto richiedente (MMG/PLS),Laboratorio/punto di prelievo (scegliere:Punto prelievo da definirsi/domicilio/presso il richiedente..)......SALVA E STAMPA RICHIESTA

(\*\*): a volte il sistema non permette di entare direttamente su esami di laboratorio se non prima entrando in FATTORI DI RISCHIO (compilare fattori di rischio), fatto questo ci permette di entrare in FOLLOWUP/SORVEGLIANZA ATTIVA (dove bisogna inserire almeno un elemento), dopodiche si potrà entare in ESAMI DI LABORATORIO e continuare come descritto nel punto 2)

### 3) EMETTERE PROVVEDIMENTO

In Giava Covid...Rilevazione dati...immettere il cod. fiscale del paziente....CERCA...Azioni...Modifica....FOLLOWUP/SORVEGLIANZA ATTIVA....Azioni....Modifica....Provvedimento emessso (immettere data,autore,Tipo Provvedimento).....data inizio efficacia provvedimento....la data di fine provvedimento è nota (Si o No).....SALVA.....Azioni.....STAMPA PROVVEDIMENTO

### 4) REGISTRAZIONE ESITO

va compilato solo quando saremo noi ad effetturare i tamponi

#### 5) GESTIONE ORDINARIA DI UN CASO

Rilevazione dati.....in alto a dx (Nuova rilevazione):

a) REGISTRAZIONE SOGGETTO :immettere tutti i campi dopo immettere Salva per passare a:

b) FATTORI DI RISCHIO :immettere il fattore di rischio è obbligatorio)... Salva

c) INDAGINE EPIDIEMOLOGICA : Aggiungi

----> Fattore di rischio/caso indice

---> Luoghi di aggregazione

---> TRACCIAMENTO CONTATTI STRETTI

c) FOLLOWUP/SORVEGLIANZA

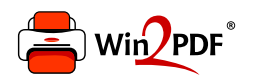

This document was created with the Win2PDF "print to PDF" printer available at <a href="http://www.win2pdf.com">http://www.win2pdf.com</a>

This version of Win2PDF 10 is for evaluation and non-commercial use only.

This page will not be added after purchasing Win2PDF.

http://www.win2pdf.com/purchase/